### Mesure de perte FasTesT™

#### Analyse des résultats de test

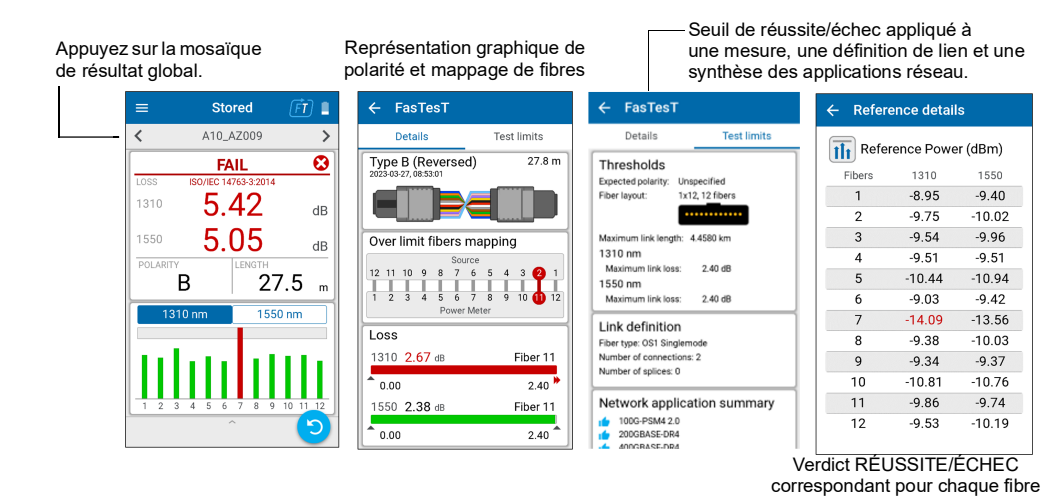

### Effectuer une mesure de puissance OPM

Pour tester avec un signal en direct depuis un émetteur ou avec une source lumineuse LXM. (1 longueur d'onde seulement)

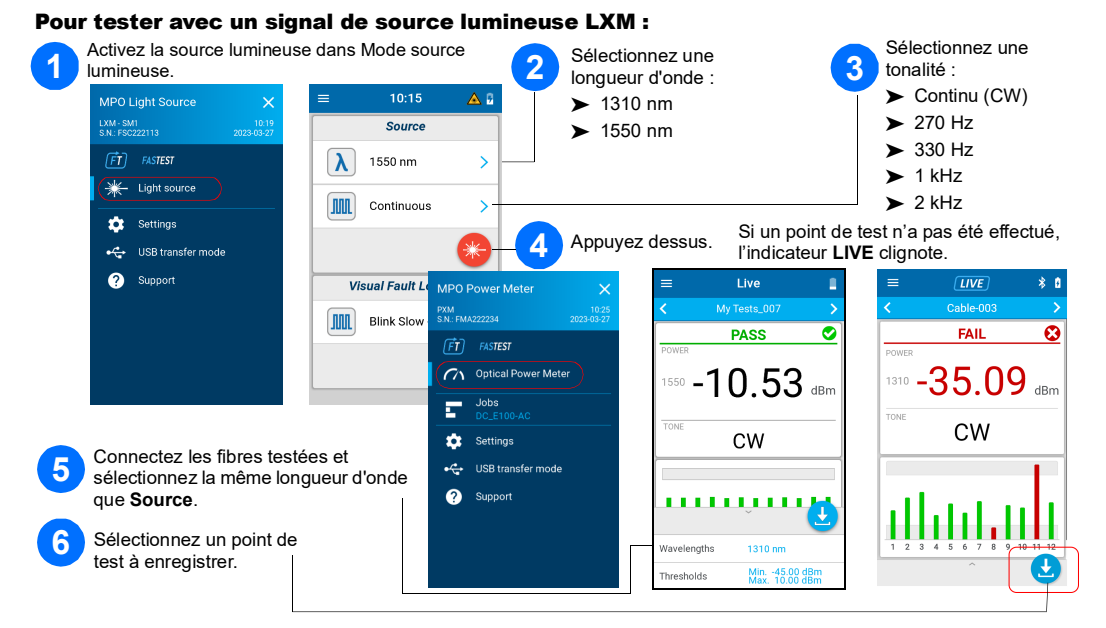

## Mesure de puissance OPM

### Analyse des résultats

Appuyez sur la mosaïque de résultat global.

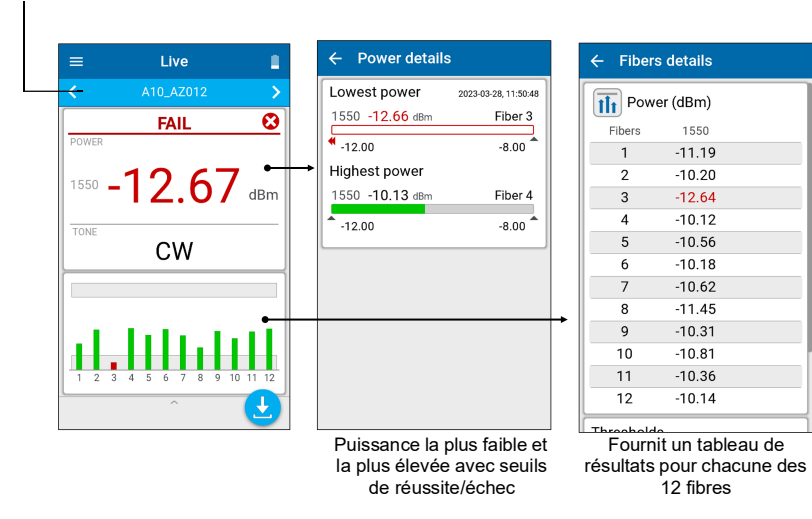

# Connexion de cordons de test MPO

Avant de connecter aux appareils de test, nettoyez le câble MPO au moyen d'un nettoyeur mécanique.

## Adaptateurs MPO

LXM/PXM sont tous deux à broches.

## Extraction des résultats de test vers un PC

Connectez le PXM à un PC pour transférer les résultats via USB vers un PC Windows. Vous pouvez ouvrir les résultats de test PXM dans FastReporter 3.

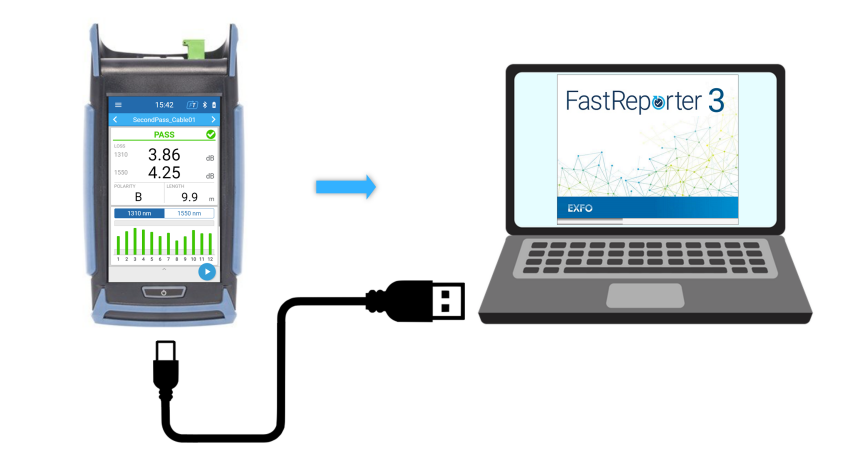

© 2023 EXFO Inc. Tous droits réservés. Imprimé au Canada (2023-08) Version 2001 190 9001

EXFO

## PXM/LXM Ensemble de tests de perte optique MPO (OLTS)

Les ensembles de test de la source lumineuse LXM et du wattmètre PXM sont une source lumineuse MPO authentique et un wattmètre MPO 12 authentique. En tant que solution complète de certification de niveau 1, les appareils combinés LXM et PXM testent 12 fibres à 2 longueurs d'onde en 1 seconde.

**Note :** EXFO recommande vivement de nettoyer soigneusement les connecteurs de l'appareil de test et du cordon de test.

Note : Ne connectez jamais des connecteurs à broches aux appareils de test.

#### Exigences de référence :

Tous les cordons de test doivent avoir une polarité de type A (droit).

> Les 12 fibres doivent toutes être référencées.

Recommandation : Les cordons de test doivent mesurer entre 2 et 10 mètres de long et être d'une longueur identique

### Polarités prises en charge

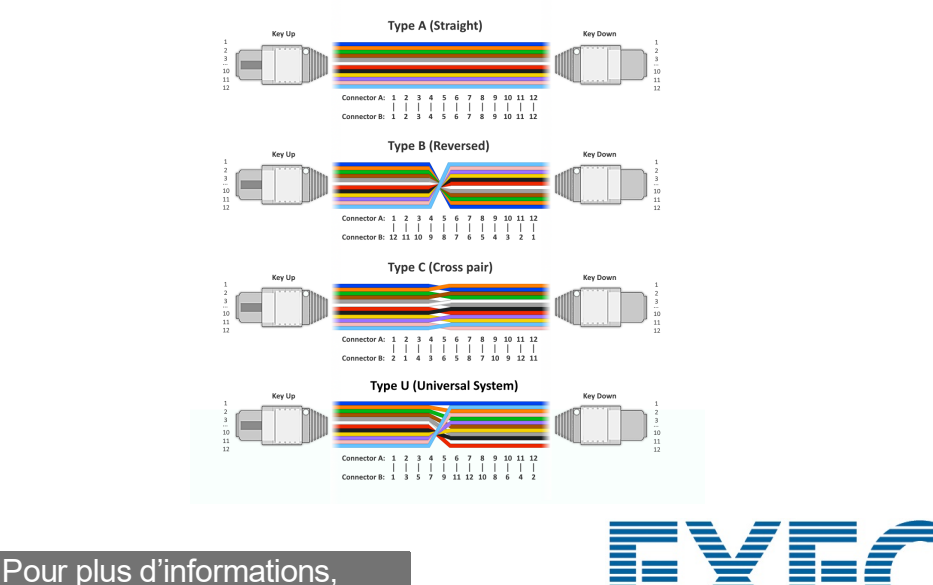

consultez le Guide de l'utilisateur.

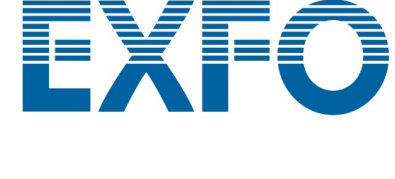

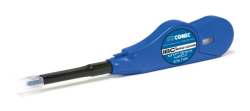

### Sélection d'une tâche/Création d'une nouvelle tâche

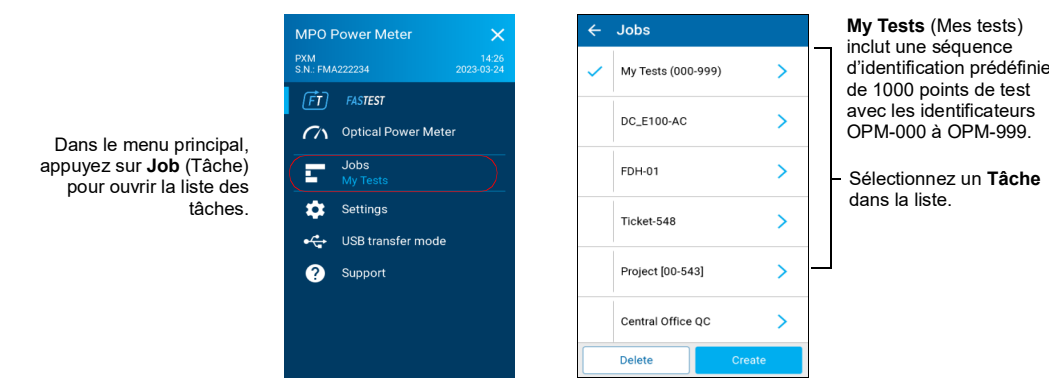

#### Pour créer une nouvelle tâche :

Dans l'écran Job properties (Propriétés de la tâche), entrez un Nom pour la nouvelle tâche ou utilisez le nom par défaut suggéré. Ce nom est alors composé du préfixe PXM suivi de la date actuelle. Le nombre après la décimale augmente d'un incrément chaque fois qu'une nouvelle tâche est créée à la même date en utilisant le nom de tâche par défaut.

|   | Jobs               |        |
|---|--------------------|--------|
| ~ | My Tests (000-999) | >      |
|   | DC_E100-AC         | >      |
|   | FDH-01             | >      |
|   | Ticket-548         | >      |
|   | Project [00-543]   | >      |
|   | Central Office QC  | >      |
|   | Delete             | Create |

#### Filtrage des points de test

La barre de navigation vous permet de filtrer les points de test pendant la navigation.

|                     | ≡        | Live                 | FT 🔳 |    | Ψ          | 2023-03-24, 20:54:45              |     |   | Test point filters | ~            |
|---------------------|----------|----------------------|------|----|------------|-----------------------------------|-----|---|--------------------|--------------|
| Appuyez sur la ——   | <        | ▼ A10_AZ009          | >    |    |            | A10_A2005<br>2023-03-24, 20:54:52 |     |   | Test point inters  | <u>^</u>     |
| barre de navigation |          | PASS                 | 0    |    | 0          | A10_AZ006<br>2023-03-24, 20:54:56 |     |   | All                | $\checkmark$ |
| la page du          | LOSS     | iso/IEC 14763-3:2014 | dB   | dB | $\bigcirc$ | A10_AZ007<br>No result            |     |   | Fail               |              |
| navigateur.         |          |                      |      |    | 0          | A10_AZ008                         |     | - | Pass               |              |
|                     | POLARITY | U.ZZ                 | dB   |    |            | Delete                            | All | ٦ | No verdict         |              |

#### Test non effectué avec des mesures en direct vs. Test effectué avec un résultat de test enregistré

| Lorsque le point de test<br>ne comporte aucun<br>résultat de test ou si vous      | =            | Live<br>My Tests_000 | FT I |         | ≡          | Stored<br>My Tests_000 | Ē 1     | Lorsque le point de test<br>comporte un résultat, la<br>barre de titre de |
|-----------------------------------------------------------------------------------|--------------|----------------------|------|---------|------------|------------------------|---------|---------------------------------------------------------------------------|
| sur le test, la barre de<br>titre de l'application<br>affiche Live (En direct) et | LOSS<br>1310 | PASS<br>1.03         | dB   | L(<br>1 | oss<br>310 | pass<br>0.81           | S<br>dB | Stored (Enregistré) et la<br>barre de navigation est<br>grise.            |
| la barre de navigation est<br>bleue.                                              | 1550         | 0.93                 | dB   | 1       | 550        | 0.69                   | dB      |                                                                           |

# Définition de seuils de réussite/échec

Pour définir des seuils à la fois pour FasTesT ou un wattmètre optique :

|                         |                                        | Expected polarity                                | atta nalu a              |
|-------------------------|----------------------------------------|--------------------------------------------------|--------------------------|
| ew reference >          | Cabling                                | Unspecified 🗸                                    | allenuue.                |
| halda                   | Expected polarity<br>Type A (Straight) | Type A (Straight)                                |                          |
|                         | Fibers layout                          | Type B (Beversed)                                |                          |
| ork application summary | 1x12, 8 fibers                         | Type D (Reversed)                                |                          |
| Power Meter             | None                                   | Type C (Cross pair)                              |                          |
| olds >                  | Cabling standards                      | Type U (Universai System)                        |                          |
|                         | Network application standards          | — Définissez les Limites du 1                    | est pour la              |
|                         | O Custom [Fixed]                       | perte/longueur du lien.                          |                          |
|                         |                                        | Note : La perte/longueur de<br>lorsque None (Auc | de lien n'est pas testée |
|                         | 0                                      |                                                  |                          |
|                         | Reset to defaults                      |                                                  |                          |
| 2                       | ← Power meter thresholds               | ← Power                                          |                          |
|                         | Power                                  | Threshold applicability                          | Sélectionnez les         |
|                         | Min.: -45.00 dBm, Max.: 10.00 dBm      | <ul> <li>All wavelengths</li> </ul>              | seuils de longueur       |
|                         | 1x12, 8 fibers                         | O By wavelength                                  | d'onde.                  |
|                         |                                        | O None                                           |                          |
|                         |                                        | Power thresholds                                 | - Activez les Souile     |
|                         |                                        | Minimum 🧲                                        | de puissance             |
|                         |                                        | -45.00 dBm                                       | minimum/maximum          |
|                         |                                        | 10.00 dBm                                        | à l'aide des             |
|                         |                                        |                                                  | curseurs.                |
|                         |                                        |                                                  |                          |
| ection de               |                                        | ← Fiber layout                                   |                          |
| position MPO            |                                        |                                                  |                          |
| •                       |                                        |                                                  |                          |
|                         | 1                                      |                                                  |                          |

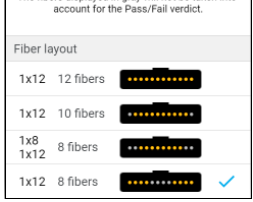

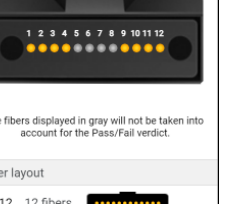

# Exécution d'une mesure de perte FasTesT™

Une source lumineuse LXM est requise.

#### Pour effectuer des tests :

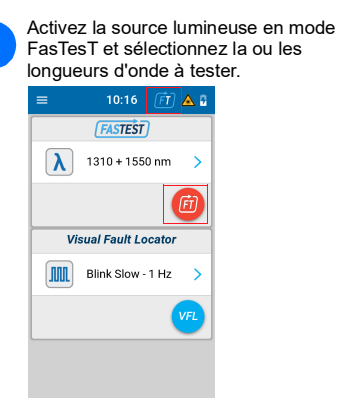

Connectez les câbles de test de

référence.

TC1 aunch Cord

🛓 📵 🛓

Prenez une mesure de référence avec le wattmètre soit depuis les 2 paramètres, soit depuis le volet inférieur de la page de mesure en direct.

• • • • Auto dim Set new refer Network applicati Thresholds Auto navigation

4 Prenez une référence.

PASS

-10.81

Α

K Back Details Take R

-10.98 dBr

|                                    |                               | ĒT 🛽                    |
|------------------------------------|-------------------------------|-------------------------|
|                                    |                               |                         |
|                                    | PASS                          | 0                       |
| LOSS ISC                           | 0/IEC 14763-3:2014            |                         |
| 1310                               | 2.62                          | dB                      |
| 1550                               | 2.31                          | dB                      |
| POLARITY                           | LENGTH                        |                         |
| В                                  | 2                             | 7.5 m                   |
| 1310 ni                            | n 155                         | 50 nm                   |
| OS1 Singlemode<br>3 connections, 2 | splices                       |                         |
| Fiber type                         | OS1 Single                    | mode 😑 🛢                |
| Set new refere                     | ence One-cord, I<br>2023-03-2 | Low Att.<br>7, 13:45:54 |
| Threeholds                         | 100 1150 4                    |                         |

TT.

rence Power (dBm)

 Fibers
 1310
 1550

 1
 -8.95
 -9.40

 2
 -9.75
 -10.02

 3
 -9.54
 -9.96

 4
 -9.51
 -9.51

 5
 -10.44
 -10.94

 6
 -9.03
 -9.42

 b
 -9.03
 -9.42

 7
 -9.54
 -13.56

 8
 -9.38
 -10.03

 9
 -9.34
 -9.37

 10
 -10.81
 -10.76

 11
 -9.86
 -9.74

 12
 -9.53
 -10.19

Two-cord ree-cord dapter-cord 🗸 Low atten Next >

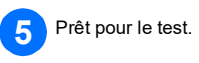

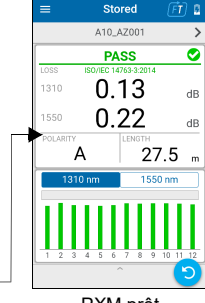

PXM prêt

### Exemple de mesure de perte MPO

Next >

onnect TC1 from the to the power met

TC1

Source

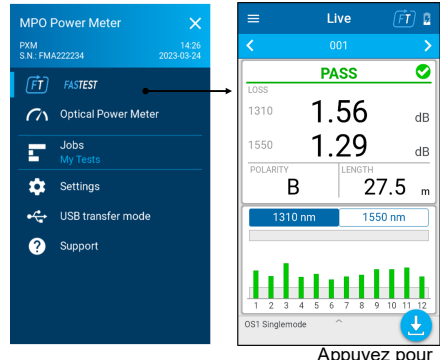

Appuyez pour enregistrer

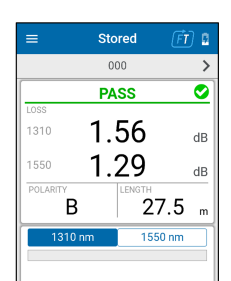

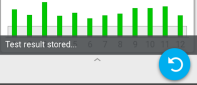

Appuyez pour effectuer un nouveau test Nom du test État global de RÉUSSITE/ÉCHEC Valeur **PERTE** la plus élevée/longueur d'onde

POLARITÉ LONGUEUR

Sélectionnez la longueur d'onde du graphique

Graphique de perte pour la longueur d'onde sélectionnée sur les 12 fibres avec seuils de réussite/échec